#### STUDENTS NOT ON THE WAITLIST BUT RECEIVED AUTHORIZATION

| Select Registration                   | Select                           |  |  |
|---------------------------------------|----------------------------------|--|--|
| Self-Service Menu                     | <b>〈</b> WEBADVISOR FOR STUDENTS |  |  |
| > WEBADVISOR FOR PROSPECTIVE STUDENTS | Registration                     |  |  |
| VIEBADVISOR FOR STUDENTS              | Search for Classes               |  |  |
| Financial Information                 | Register for Classes             |  |  |
| Financial Aid                         |                                  |  |  |
| Communication                         | Manage My Waitlist               |  |  |
| Registration                          | Registration Appointment         |  |  |
| Academic Profile                      | Drop Classes                     |  |  |
| 1                                     |                                  |  |  |

Enter the Term and the class information (remember to add the course section, authorization is specific to the section number. Then hit search

| ResultsaViewmation                                                                                                    |                                              |                                     |  |
|----------------------------------------------------------------------------------------------------|----------------------------------------------|-------------------------------------|--|
| Catalog Listing                                                                                                    |                                              |                                     |  |
| Section Listing                                                                                                    |                                              |                                     |  |
| Term                                                                                                    | Meeting Start Date                           | Meeting End Date                    |  |
| Winter Intersession 2023                                                                                                 | ✓ M/d/yyyy                                   | Malyyyy                             |  |
| Courses And Sections                                                                                                    |                                              |                                     |  |
| Art                                                                                                    | ♥ 150                                        | 5005                                |  |
| Subject                                                                                                    | ✓ Course number                              | Section                             |  |
| Subject                                                                                                    | ✓ Course number                              | Section                             |  |
| + Add More                                                                                                    |                                              |                                     |  |
| Sunday Monday                                                                                                    | Tuesday                                      | Wednesday                           |  |
| Sunday Monday                                                                                                    | Tuesday Saturday                             | Wednesday                           |  |
| Sunday Monday<br>Thursday Friday                                                                                         | C Tuesday                                    | UVednesday                          |  |
| Sunday Monday Thursday Friday Class Type Select class type                                                               | C Tuesday                                    | UWednesday                          |  |
| Sunday Monday Thursday Friday Class Type Select class type Time Of Day                                                   | Tuesday Saturday Time Starts by              | UWednesday                          |  |
| Sunday Monday Thursday Friday Class Type Select class type Time Of Day Select Time Of Day                                | Tuesday Saturday Time Starts by ht:mm AM/PM  | Wednesday Time Ends by ht:mm AMPM   |  |
| Sunday Monday Thursday Priday Class Type Select class type Time Of Day Select Time Of Day Course Type Course Type        | Tuesday Saturday Time Starts by ht:mm AM/PM  | Wednesday Time Ends by htt:mm AM/PM |  |
| Sunday Monday Thursday Priday Class Type Select class type Time Of Day Select Time Of Day Course Type Select Course Type | Tuesday Saturday Time Starts by ht:rmn AM/PM | Wednesday Time Ends by ht:mm AM/PM  |  |

### Next you will see the add button for the class you wish to add.

| Search for Courses and<br>< Back to Class Search | h for courses Q                                                                    |                          |
|--------------------------------------------------|------------------------------------------------------------------------------------|--------------------------|
| Filter Results Hide                              | Advanced Search Selection: 5005<br>Filters Applied: Winter Intersession 2023 ×     |                          |
| Availability                                     | Add To Schedule Status Section Name Title                                          | Planned Dates Loca       |
| Open Sections Only Subjects                      | Add Winter Intersession 2023 Waitlisted <u>ART-150-5005</u> The Art of Photography | r 1/5/2023-2/7/2023 On ( |
| Art (1)                                          | K   Page   1   of 1   >                                                            |                          |
| Locations ^                                      |                                                                                    |                          |

## Click on **ADD** this will add it to your schedule. You will need to still register for the class.

| Section Details                                                  |                                                                                                    |                                                                                                    |           |  |
|------------------------------------------------------------------|----------------------------------------------------------------------------------------------------|----------------------------------------------------------------------------------------------------|-----------|--|
| ART-150-5005 The<br>Art of Photography<br>Winter Intersession 20 | 23                                                                                                    |                                                                                                    |           |  |
| vi<br>Instructors                                                | Nelson, M ( <u>mnelson@elcamino.edu</u> )                                                                                                    |                                                                                                    |           |  |
| Meeting<br>Information                                           | M, T, W, Th, F 8:00 AM - 10:10 AM<br>1/5/2023 - 2/7/2023<br>On Campus At El Camino College, Music 204 (Lecture)                                                                                                    |                                                                                                    |           |  |
| iir Dates                                                        | 1/5/2023 - 2/7/2023                                                                                                    |                                                                                                    |           |  |
| 3                                                                | ① This section has a waitlist.                                                                                                    |                                                                                                    |           |  |
| r Seats Available 🚯                                              | 0/2/3                                                                                                    | Court Court                                                                                                    |           |  |
| Waitlisted                                                       | 3                                                                                                    | Search for cours                                                                                                    |           |  |
| Credits                                                          | 3                                                                                                    |                                                                                                    |           |  |
| Grading                                                          | Graded 🗸                                                                                                    |                                                                                                    |           |  |
| Requisites                                                       | None                                                                                                    | ▲ Planned                                                                                                    |           |  |
| s Course Description                                             | This course is a survey of photography as an art form which includes the evolution of photography as art. The course will also cover the aesthetic and cultural impact of photography as art. Also included is an examination of the techniques and methods of | tography                                                                                                    |           |  |
| CI                                                               | Add Section                                                                                                    |                                                                                                    |           |  |
| K                                                                | Page 1 of 1 > D                                                                                                    |                                                                                                    |           |  |
| NOTE: Once you've ar<br>Academics - Register                     | ded a class/classes to your schedule, be sure to finish registering by going to<br>or Classes.                                                                                                    |                                                                                                    |           |  |
| Search for Courses                                               | and Course Sections                                                                                                    | earch for courses                                                                                                    | Q         |  |
| Filter Results                                                   | Hide Advanced Search Selection: 5005                                                                                                    |                                                                                                    |           |  |
| Availability                                                     | Add To Term Status Section Title                                                                                                    | Planned Status                                                                                                    | Dates     |  |
| Open and Waitlisted Sec                                          | Ions Winter Intersession 2023 Waitlisted ART-150-5005 The Art of Photogra                                                                                                    | aphy                                                                                                    | 1/5/2023- |  |
| Subjects                                                         | Add                                                                                                    | Scheduled                                                                                                    |           |  |
| Art (1)                                                          |                                                                                                    | on @elcamino.edu )   0:10 AM   0 college, Music 204 (Lecture)     has a waitlist.     i photography as an art form which photography as an art form which photography as an art form which photography as an art form which photography as an art form which photography as art. The course will also utrue in the course of the techniques and methods of status   i photography as an art form which photography as art. Also in of the techniques and methods of a status   i be sure to finish registering by going to     .be sure to finish registering by going to     .be sure to finish registering by going                                                                                                    |           |  |
| Locations                                                        | A K Page 1 of 1 > D                                                                                                    |                                                                                                    |           |  |
| On Campus At El Camino                                           | College (1                                                                                                    | ( anekson@ekcamino.edu )<br>DAM - 10:10 AM<br>23<br>comino College, Music 204 (Lecture)<br>23<br>ection has a waitlist.<br>Flanned<br>status<br>revey of photography as an art form which<br>tion of photography as art. The course will also<br>cond cultural impact of photography as art. Also<br>mination of the techniques and methods of<br>Add Section<br>of 1 ≥ B<br>*schedule. be sure to finish registering by going to<br>tions<br>search for courses Q<br>tography<br>tography<br>schedule. be sure to finish registering by going to<br>tions<br>search for courses<br>tography<br>schedule. be sure to finish registering by going to<br>tography<br>tography<br>schedule. be sure to finish registering by going to<br>tography<br>tography<br>schedule. be sure to finish registering by going to<br>tography<br>schedule. be sure to finish registering by going to<br>tography<br>tography<br>tograph |           |  |
| Terms                                                            | <u>^</u>                                                                                                    |                                                                                                    |           |  |

You are not quite done

# On the left hand navigation bar under *Academics* select *Register for Classes* you will notice the class has that you have been authorized is there. You will select *Register Now*

|          |                          | 🕑 ellucian.                                                    |             | Q elizabeti                               | h_darcy1       | 〔→ Sign out               | t ⑦ Help                           |  |  |
|----------|--------------------------|----------------------------------------------------------------|-------------|-------------------------------------------|----------------|---------------------------|------------------------------------|--|--|
| ♠        | Home                     | Academics • Register for Classes                               |             |                                           |                |                           |                                    |  |  |
|          |                          | Register for Classes                                           |             | Search for courses Q                      |                |                           |                                    |  |  |
| <u>ش</u> | Financial Information 🗸  | Schodula Datitions & Waivers                                   | Crading IDs |                                           |                |                           |                                    |  |  |
| •        | Academics                |                                                                | Grading iDs |                                           |                |                           |                                    |  |  |
|          | Student Planning 🛛 🗸     | Vinter Intersessi                                              | Remo        | Remove Unregistered Sections Register Now |                |                           |                                    |  |  |
|          | Register for Classes     | Filter Sections                                                | Print       | Not F                                     | Registered: 9  | 9 Credits Enro<br>Waitlis | lled: 0 Credits<br>sted: 0 Credits |  |  |
|          | Class Search             | ART-150-5005: The Art of<br>Photography X                      | Sun         | Mon                                       | Tue            | Wed                       | Thu                                |  |  |
|          | Grades                   | (i) Authorized for Add                                         | 8am         | ART-150-5005 ×                            | ART-150-5005 × | ART-150-5005 ×            | ART-150-5005 >                     |  |  |
|          |                          | ✓ Not Registered                                               | 9am         | ······                                    |                | -                         |                                    |  |  |
|          | Graduation Overview      | Credits: 3 Credits<br>Grading: Graded                          | 10am        |                                           |                |                           |                                    |  |  |
|          | Enrollment Verifications | Instructor: Nelson, M<br>1/5/2023 to 2/7/2023<br>Waitlisted: 2 | 11am        |                                           | NGL-1AS-6017 X |                           | ENGL-1AS-6017 >                    |  |  |
|          |                          | ✓ Meeting Information                                          | 12pm        |                                           |                |                           |                                    |  |  |
|          | Transcript Requests      | This section has a waitlist                                    | 1pm         |                                           |                |                           |                                    |  |  |
|          | Unofficial Transcript    |                                                                | 2pm         |                                           |                |                           |                                    |  |  |
|          | 0 d i - 0 d              | Waitlist                                                       | 3pm         |                                           |                |                           |                                    |  |  |
|          |                          | ✓ View other sections                                          | 4pm         |                                           |                |                           |                                    |  |  |
|          | Test Summary             |                                                                | 5pm         |                                           |                |                           |                                    |  |  |
|          |                          | ENCL 14 4017: Deading and                                      | 6pm         |                                           |                |                           |                                    |  |  |

If you have one or more classes on your schedule that you haven't registered for you will have to select the class you have authorization to add then hit *Register* 

| Winter Int                                    | ersession 2023           | Remove Unre                      | gistered Sections Register   |  |
|-----------------------------------------------|--------------------------|----------------------------------|------------------------------|--|
| Tilter Sections                               | Register Now             |                                  | nrolled: 0 Credits Waitliste |  |
| ART-150-5005: The Art of Ph                   | Select sections to add:  | Enter Authorization Code         | Thu Fri                      |  |
| (i) Authorized for Add                        | ART-150-5010 (3 Credits) | Enter a valid authorization code |                              |  |
| ✓ Waitlisted                                  | APT 150 5005 (3 Credits) |                                  | ART-150-5005 ART-150-5005    |  |
| Credits: 3 Credits                            | Alterior sous (sicilia)  |                                  |                              |  |
| Instructor: Nelson, M<br>1/5/2023 to 2/7/2023 | Cancel                   | Register                         |                              |  |
| Waitlisted: 3                                 | 11am                     |                                  |                              |  |
| Preeding information                          | 12pm                     |                                  |                              |  |

#### You have successful registered for the class.

| Vinter Intersession 2023                                                               |            |         |              |              | Reg                    | ister Now     |                      |       |
|----------------------------------------------------------------------------------------|------------|---------|--------------|--------------|------------------------|---------------|----------------------|-------|
|                                                                                        |            | 🔒 Print | $\supset$    | Not Registe  | r <b>ed:</b> 0 Credits | Enrolled: 3 C | redits <b>Waitli</b> | isted |
| ART-150-5005: The Art of Photography                                                   | •          | Sun     | Mon          | Tue          | Wed                    | Thu           | Fri                  |       |
| ✓ Registered, but not started                                                          | 7am        |         |              |              |                        |               |                      |       |
| Credits: 3 Credits<br>Grading: Graded<br>Instructor: Nelson, M<br>1/5/2023 to 2/7/2023 | 8am<br>9am |         | ART-150-5005 | ART-150-5005 | ART-150-5005           | ART-150-5005  | <u>ART-150-5005</u>  |       |
| ✓ Meeting Information                                                                  | 10am       |         |              | ] - [        | -                      | ]-            | -                    |       |
| Drop                                                                                   | 11am       |         |              |              |                        |               |                      |       |
| ✓ View other sections                                                                  | 12pm       |         |              |              |                        |               |                      |       |
|                                                                                        | 1pm        |         |              |              |                        |               |                      |       |
|                                                                                        | 2pm        |         |              |              |                        |               |                      |       |
|                                                                                        | 3pm        |         |              |              |                        |               |                      |       |
|                                                                                        | 4pm        |         |              |              |                        |               |                      |       |
|                                                                                        | 500        |         |              |              |                        |               |                      |       |

# **REASONS YOU WILL NOT BE ABLE TO ADD EVEN WITH AN AUTHORIZATION TO DO SO:**

- You have a hold on your account blocking registration
- There is a time conflict
- You have reached the limit of allowable units for the term/semester (you will need to do an overload petition) <u>https://elcamino.formstack.com/workflows/unit\_overload\_pet</u>
- You do not meet the prerequisite for the class
- The deadline to use the Authorization has passed.

If however it is not one of the above reasons you can submit an ADD/DROP Online form (<u>https://elcamino.formstack.com/workflows/add\_drop\_form\_wf</u>)prior to the add deadline for the class to see if Admissions & Records (A&R) can assist. A&R will not be able to add you if you do have one or more of the above reasons. An email will be sent back to you once your request has been reviewed informing you of your status.